#### Spis treści

| 1. | Instrukcja przesyłania nagrania konkursowego                               | . 1 |
|----|----------------------------------------------------------------------------|-----|
| 2. | ИНСТРУКЦИИ ПО МУЗЫКАЛЬНОЙ ЗАПИСИ МАТЕРИАЛА И ПЕРЕДАЧЕ                      | 6   |
| 3. | INSTRUCTIONS FOR MUSICAL RECORDING OF THE MATERIAL AND TRANSMISSION.       | .7  |
| 4. | INSTRUCTIONS POUR L'ENREGISTREMENT MUSICAL DU MATÉRIEL ET LA TRANSMISSION. | 8   |

### 1. Instrukcja przesyłania nagrania konkursowego

- 1. Nagraj swoje przesłuchanie w formacie video
- 2. Zaloguj się do serwisu <u>https://www.youtube.com/</u> jeśli nie posiadasz tam konta, konieczna będzie Twoja rejestracja.
- 3. Przejdź do sekcji przesyłania filmu:

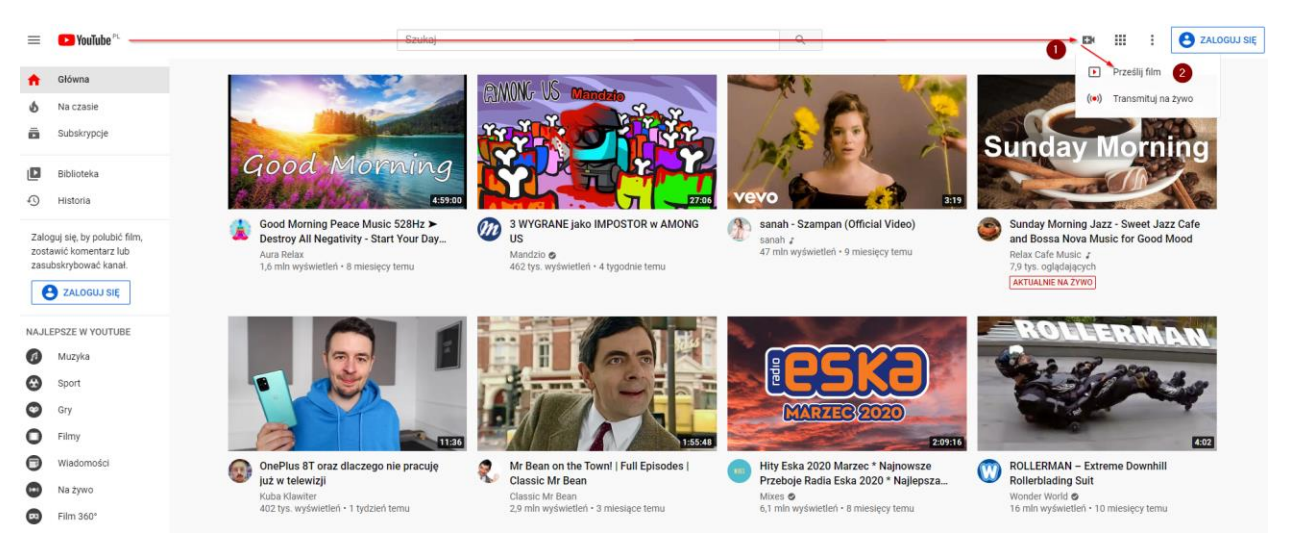

4. Przeciągnij i upuść plik ze swoim nagraniem we wskazane miejsce:

| =           | = 🕑 Studio       |                   | Q. Szukaj na swolm kanale                                                                                                    |   | ⑦ UTWÓRZ       |  |  |
|-------------|------------------|-------------------|----------------------------------------------------------------------------------------------------|---|----------------|--|--|
|             |                  | Filmy na kanale   | Prześlij filmy                                                                                                    | × |                |  |  |
|             |                  | Przesłane Na żywo |                                                                                                    |   |                |  |  |
|             | Twói kanał       |                   |                                                                                                    |   |                |  |  |
|             |                  |                   |                                                                                                    |   | Wyświetlenia K |  |  |
| 5           | Panel            |                   |                                                                                                    |   |                |  |  |
| ٥           | Filmy            |                   |                                                                                                    |   |                |  |  |
| ≡,          | Playlisty        |                   | <u> </u>                                                                                                    |   |                |  |  |
| 1           | Statystyki       |                   |                                                                                                    |   |                |  |  |
|             | Komentarze       |                   | Przeciągnij i upuść pliki wideo, które chcesz przesłać<br>Twole filmy beda prywatne, dopóśli ch nie opublikujesz.                                                                                                    |   |                |  |  |
|             | Napisy           |                   |                                                                                                    |   |                |  |  |
| C           | Prawa autorskie  |                   | WIDERZ PLIN                                                                                                    |   |                |  |  |
| \$          | Zarabianie       |                   |                                                                                                    |   |                |  |  |
| <i>i</i> r: | Dostosowywanie   |                   |                                                                                                    |   |                |  |  |
| ٠           | Biblioteka audio |                   |                                                                                                    |   |                |  |  |
| \$          | Ustawienia       |                   | Przesyłając filmy do You/Tube, włospłujesz Warunki kozystania z usłagi oraz wytyczne da społeczności You/Tube.<br>Pramiętaj, aby nie naruzaże praw autorskich ani prawa do prywatności innych osób. Więcej informacji |   |                |  |  |
|             | Prześlij opinię  |                   |                                                                                                    |   |                |  |  |

- 5. Na kolejnym ekranie uzupełnij następujące atrybuty filmu:
  - a. Wpisz tytuł (1)
  - b. Dodaj opcjonalny opis (2)

| =   | 🔁 Studio         |                 | Q: Szukaj na swiolm kanale                                                                                                    |                                                                                                    | ③ DK UTWÓRZ |
|-----|------------------|-----------------|----------------------------------------------------------------------------------------------------|----------------------------------------------------------------------------------------------------|-------------|
|     |                  | Filmy na kanale | file example MP4 480 1 5MG Szczęgły Elementy lilmu                                                                                                    | Zapisano jako wersję roboczą 📴 🗙<br>Widoczność                                                                                                    |             |
|     | Twój kanał       | Fibria          | Szczegóły                                                                                                    |                                                                                                    |             |
|     | Panel            |                 | Tytul (pole wymagane)<br>file <u>example</u> MP4 480 1 5MG                                                                                               |                                                                                                    |             |
| ۵   | Filmy            |                 |                                                                                                    | and the second second sec |             |
| =,  | Playlisty        |                 | Opowiedz widzom o filmie                                                                                                    | ► =() 0:00/0:31 \$ []                                                                                                    |             |
| 63  | Statystyki       |                 |                                                                                                    | Link do filmu                                                                                                    |             |
|     | Komentarze       |                 |                                                                                                    | Nazwa pliku                                                                                                    |             |
|     | Napisy           |                 | Miniatura                                                                                                    | file_example_MP4_480_1_5MG.mp4                                                                                                    |             |
| ©   | Prawa autorskie  |                 | Wybierz lob prześlij obraz, który pokaże, czego dotyczy film. Dobra miniatura to taka, która<br>się wyróżnia i przyciąga uwagę widzów. Więcej informacji |                                                                                                    |             |
| \$  | Zarabianie       |                 |                                                                                                    |                                                                                                    |             |
| 1   | Dostosowywanie   |                 | Prześlij miniaturę                                                                                                    |                                                                                                    |             |
| ۵   | Biblioteka audio |                 | Playlisty<br>Dodaj ten film do co najmniej jednej playlisty. Playlisty pozwalają widzom szybciej odkrywać<br>Twoje tredci. Więcej informacji             |                                                                                                    |             |
| \$  | Ustawienia       |                 | Przetwarzanie zakończone                                                                                                    | DALEJ                                                                                                    |             |
| 100 | Prześlij opinię  |                 |                                                                                                    |                                                                                                    |             |

6. Zaznacz opcję (1) jak pokazano na rysunku i rozwiń sekcję więcej opcji (2)

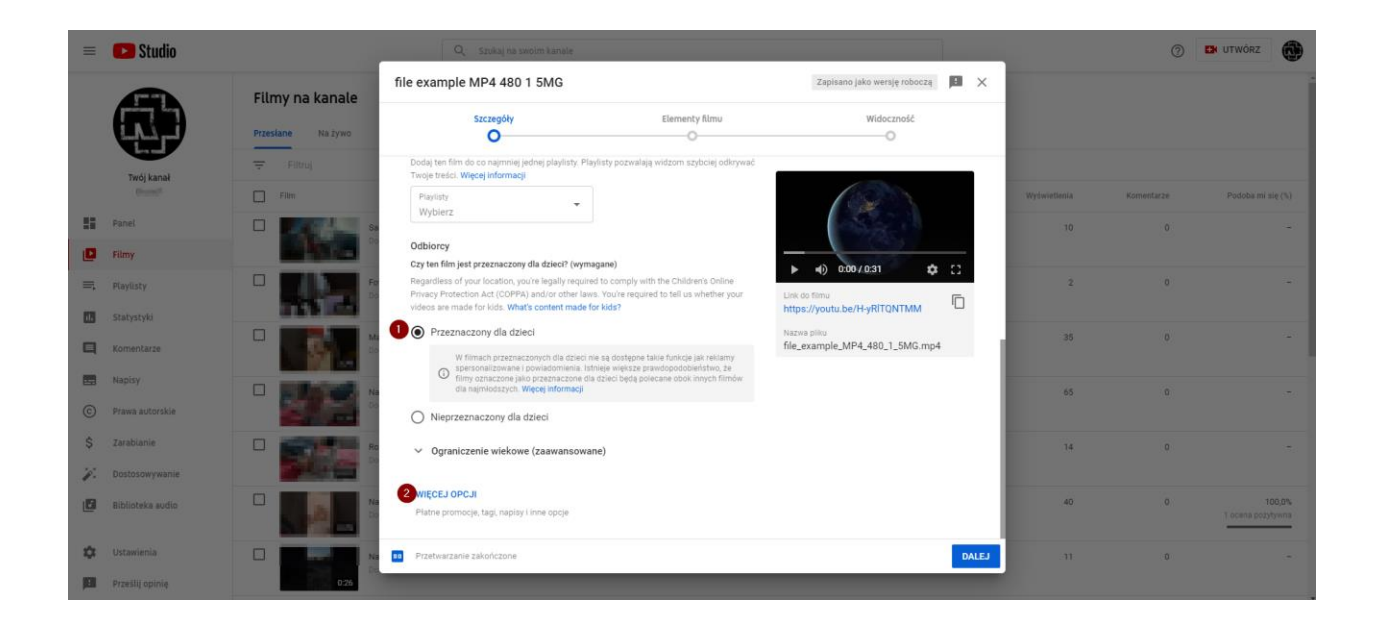

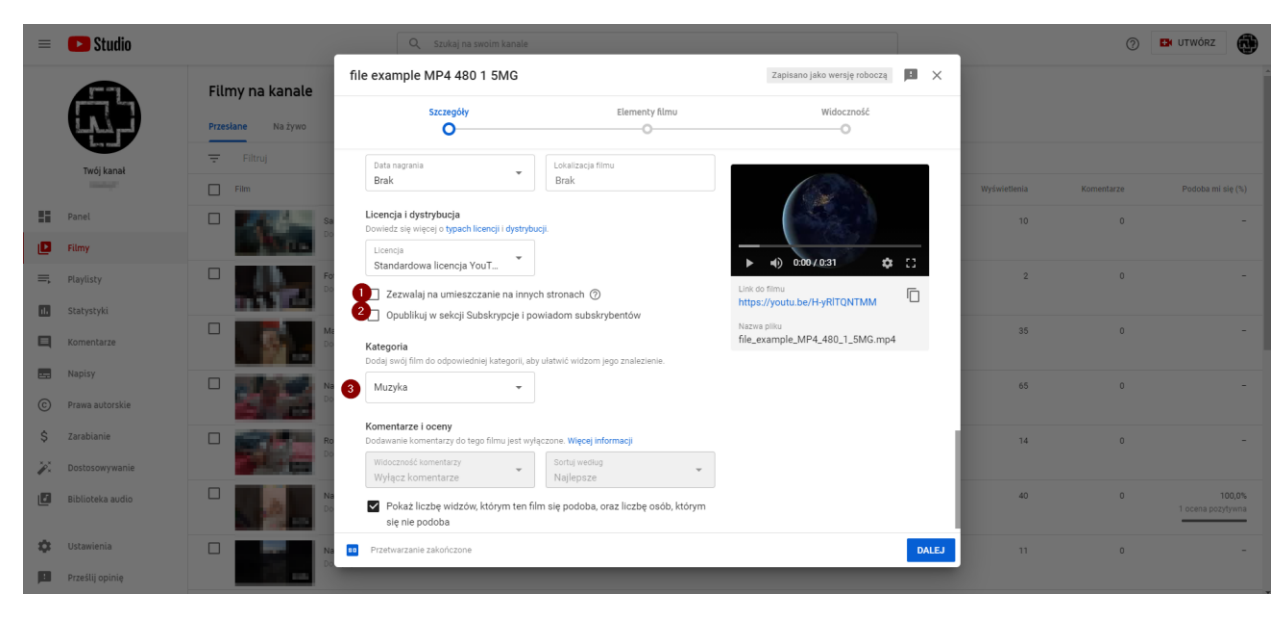

7. Ustaw opcje (1) (2) (3) jak na poniższym rysunku i kliknij dalej

8. Na kolejnym ekranie kliknij dalej

|     | = 🗈 Studio                   |                   | Q. Szukaj na swoim kanale                             |                                                   |                                  |              | 0          | 🛤 utwórz 👩                  |
|-----|------------------------------|-------------------|-------------------------------------------------------|---------------------------------------------------|----------------------------------|--------------|------------|-----------------------------|
|     | Filmy na kanale              |                   | file example MP4 480 1 5MG                            |                                                   | Zapisano jako wersję roboczą 📑 🗙 |              |            |                             |
|     |                              | Przesłane Na żywo | Szczegóły                                             | Elementy filmu                                    | Widoczność                       |              |            |                             |
|     | Twój kanał                   | Filtraj           | Elementy filmu                                        |                                                   |                                  |              |            |                             |
|     |                              | Film              | Użyj kart i ekranu końcowego, by pokazać wie          | dzom podobne filmy, strony internetowe i wezwania | do działania. Więcej informacji  | Wydwietlenia | Komentarze | Podoba mi się (%)           |
| ==  | Panel                        |                   | Dodaj ekran końcowy     Promu cowiazane treści na koź |                                                   | IMPORTUJ Z FILMU DODAJ           | 10           | 0          |                             |
| Ľ   | Filmy                        |                   |                                                       |                                                   |                                  |              |            |                             |
| =   | Playlisty                    |                   | () Dodaj karty                                        |                                                   | DODAJ                            | 2            | 0          |                             |
|     | Komentarze                   |                   | S young boundering a part is you                      |                                                   |                                  | 35           | D          |                             |
| C C | Napisy<br>Prawa autorskie    |                   |                                                       |                                                   |                                  | 65           | ٥          |                             |
| \$  | Zarabianie<br>Dostosowywanie |                   |                                                       |                                                   |                                  | 14           | 0          |                             |
| ٥   | Biblioteka sudio             |                   |                                                       |                                                   |                                  | 40           | 0          | 100,0%<br>1 ocena pozytywna |
| \$  | Ustawienia                   |                   | Przetwarzanie zakończone                              |                                                   | WSTECZ DALEJ                     | .n           | (0)        |                             |
| 10  | Prześlij opinię              |                   |                                                       |                                                   |                                  |              |            |                             |

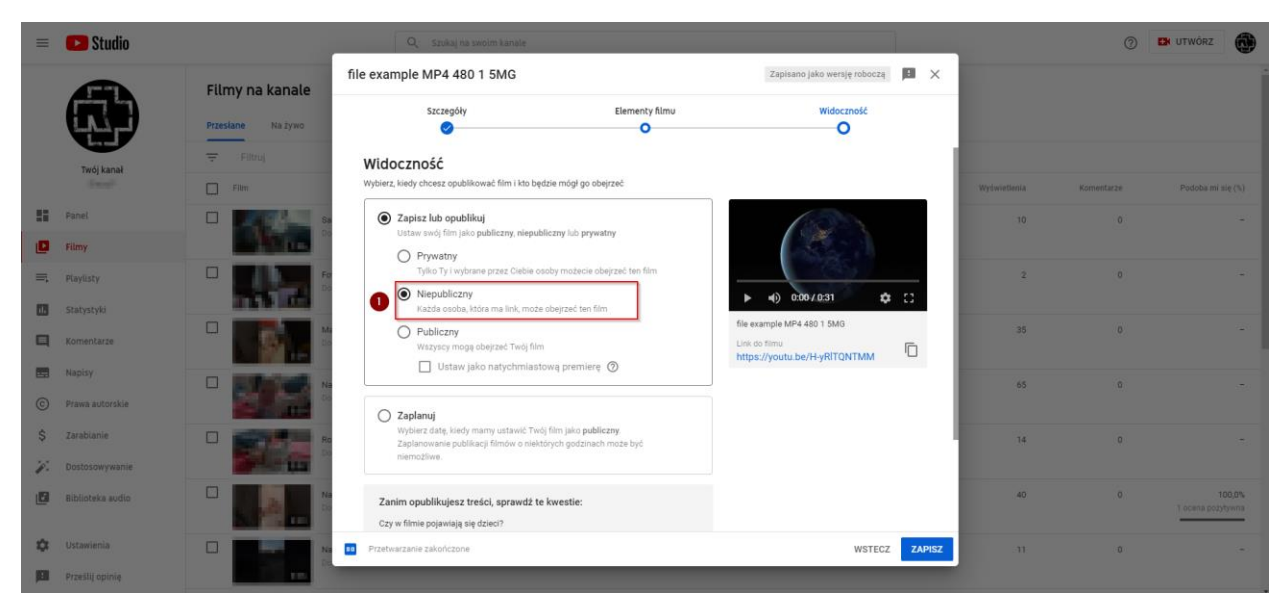

9. Ustaw opcję widoczności na niepubliczny (1) i kliknij zapisz:

 Na kolejnym ekranie zobaczysz podsumowanie gdzie będzie wskazany link (1) do przesłanego filmu. Skopiuj ten link wklej go w odpowiednim miejscu na forlumarzu zgłoszeniowym on-line w celu odsłuchania przez jury. Link do formularza znajdziesz na stronie lub tutaj: https://zarebski.pudzianowski.com.pl

| III       | 🕑 Studio                      |                                   | Q, Szukaj na swoim kanale                              |                                 |                      | ③ B UTWORZ                    |
|-----------|-------------------------------|-----------------------------------|--------------------------------------------------------|---------------------------------|----------------------|-------------------------------|
|           |                               | Filmy na kanale Przesiane Na żywo |                                                        |                                 |                      |                               |
|           | Twój kanał                    | 😴 Filtroj<br>🔲 Film               | Film został opublikowany                               | × Data 🎍                        | Wydwietienia Komenta | 2e Podoba mi się (%)          |
|           | Panel<br>Filmy                |                                   | file example MP4 480 1 SMG<br>Przeslano 1 is 2020      | fzieci 26 lip 2020<br>Przesiano | 10                   | 0 -                           |
| =,        | Playlisty                     |                                   | Udostępnij link                                        | 12 lip 2020<br>Doublikowano     | 2                    | 0 -                           |
| 9         | Komentarze                    |                                   | (*) (f) (*) (E) (*) (*) (*) (*) (*) (*) (*) (*) (*) (* | 1 lip 2020<br>Przesilano        | 35                   | •                             |
| C         | Napisy<br>Prawa autorskie     |                                   | Uink do filmu<br>https://youtu.be/H-yRITQNTMM          | 11 kwi 2020<br>Przestano        | 65                   | • -                           |
| 5         | Zarabianie<br>Dostosowywanie  |                                   | z                                                      | AMKNIJ 11 kwi 2020<br>Przesłano | 14                   | • •                           |
| 6         | Biblioteka audio              |                                   | Nepublicany Brak                                       | 9 kwi 2020<br>Przesłano         | 40                   | 0 100,0%<br>T ocena pozytywna |
| \$<br>[3] | Ustawienia<br>Prześlij opinię | Contraction of the second         | <ul> <li>Napubliczny Brak</li> </ul>                   | 28 lut 2020<br>Przesłano        |                      | a (*)                         |

- 11. Pamiętaj, że:
  - a. Twój filmy nie może być udostępniany nikomu poza organizatorem konkursu
  - b. Twój film musi być dostępny na Twoim profilu youtube w czasie trwania konkursu (w terminie przesłuchań i po jego zakończeniu przez 30 dni)

# 2. ИНСТРУКЦИИ ПО МУЗЫКАЛЬНОЙ ЗАПИСИ МАТЕРИАЛА И ПЕРЕДАЧЕ.

1.запишите ваше прослушивание в видеоформате.

2.войти на https://www.youtube.com, если у вас там нет учетной записи, вам нужно будет зарегистрироваться.

3. перейдите в раздел загрузки видео.

4. перетащите файл с записью в нужное место:

5. заполните следующие атрибуты фильма на следующем экране:

а) введите название (1)

(b) добавить необязательное описание.

6. выберите опции (1), как показано на рисунке, и расширьте раздел (2), посвященный дополнительным опциям.

7. установите опцию (10 (2) (3), как показано на рисунке ниже, и нажмите на кнопку

8. на следующем экране нажмите на

9. установите опцию, видимую как непубличная (1) и нажмите кнопку "Сохранить":

10. на следующем экране вы увидите сводку, где будет указана ссылка (1) на загруженный видеофильм. Скопируйте эту ссылку и отправьте ее на электронный адрес, указанный организатором конкурса, для прослушивания.

присяжными.

11. Запомни это:

a) Ваш фильм не может быть предоставлен в распоряжение никого, кроме Организатора Конкурса.

б) Ваш фильм должен быть доступен в вашем профиле на youtube во время конкурса во время прослушивания и после него в течение 30 дней).

## 3. INSTRUCTIONS FOR MUSICAL RECORDING OF THE MATERIAL AND TRANSMISSION.

1.record your audition in video format.

2.log in to <u>https://www.youtube.com</u>, if you do not have an account there, you will need to register.

3. go to the video upload section.

4. drag and drop the file with your recording to the desired location:

5. complete the following movie attributes on the next screen:

a) enter the title (1)

(b) add an optional description.

6. select options (1) as shown in the figure and expand the section more options (2).

7. set option (10 (2) (3) as shown in the figure below and click on

8. on the next screen, click on

9. Set the option visible to non-public (1) and click save:

10. on the next screen you will see a summary where the link (1) to the uploaded film will be indicated. Copy this link and send it to the e-mail indicated by the organiser of the competition to listen to

by the jury.

11. Remember that :

a) Your film cannot be made available to anyone except the Organiser of the Competition

b) Your film must be available on your youtube profile during the Competition within the auditions and afterwards for 30 days).

### 4. INSTRUCTIONS POUR L'ENREGISTREMENT MUSICAL DU MATÉRIEL ET LA TRANSMISSION.

1. enregistrer votre audition en format vidéo.

2.vous connecter à <u>https://www.youtube.com</u>, si vous n'avez pas de compte sur ce site, vous devez vous inscrire.

3. allez à la section de téléchargement de la vidéo.

4. glissez et déposez le fichier avec votre enregistrement à l'endroit souhaité :

5. complétez les attributs suivants du film sur l'écran suivant :

a) entrez le titre (1)

b) ajouter une description facultative.

6. sélectionnez les options (1) comme indiqué dans la figure et développez la section plus d'options (2).

7. sélectionnez l'option (10 (2) (3) comme indiqué dans la figure ci-dessous et cliquez sur

8. sur l'écran suivant, cliquez sur

9. Définissez l'option visible à non public (1) et cliquez sur enregistrer :

10. sur l'écran suivant, vous verrez un résumé où le lien (1) vers le film téléchargé sera indiqué. Copiez ce lien et envoyez-le à l'adresse électronique indiquée par l'organisateur du concours pour écouter

par le jury.

11. Rappelez-vous que :

a) Votre film ne peut être mis à la disposition de personne d'autre que l'organisateur de la compétition

b) Votre film doit être disponible sur votre profil youtube pendant le Concours, pendant les auditions et ensuite pendant 30 jours).